# **Citrix Access Gateway (MD Portal)**

## **Remote Set-Up Instructions**

First go to SMH.com typing into your address Bar

(Please Note this is presuming you have already installed the **<u>Citrix Receiver</u>** file)

## (Also see Citrix Receiver Install Help Instructions)

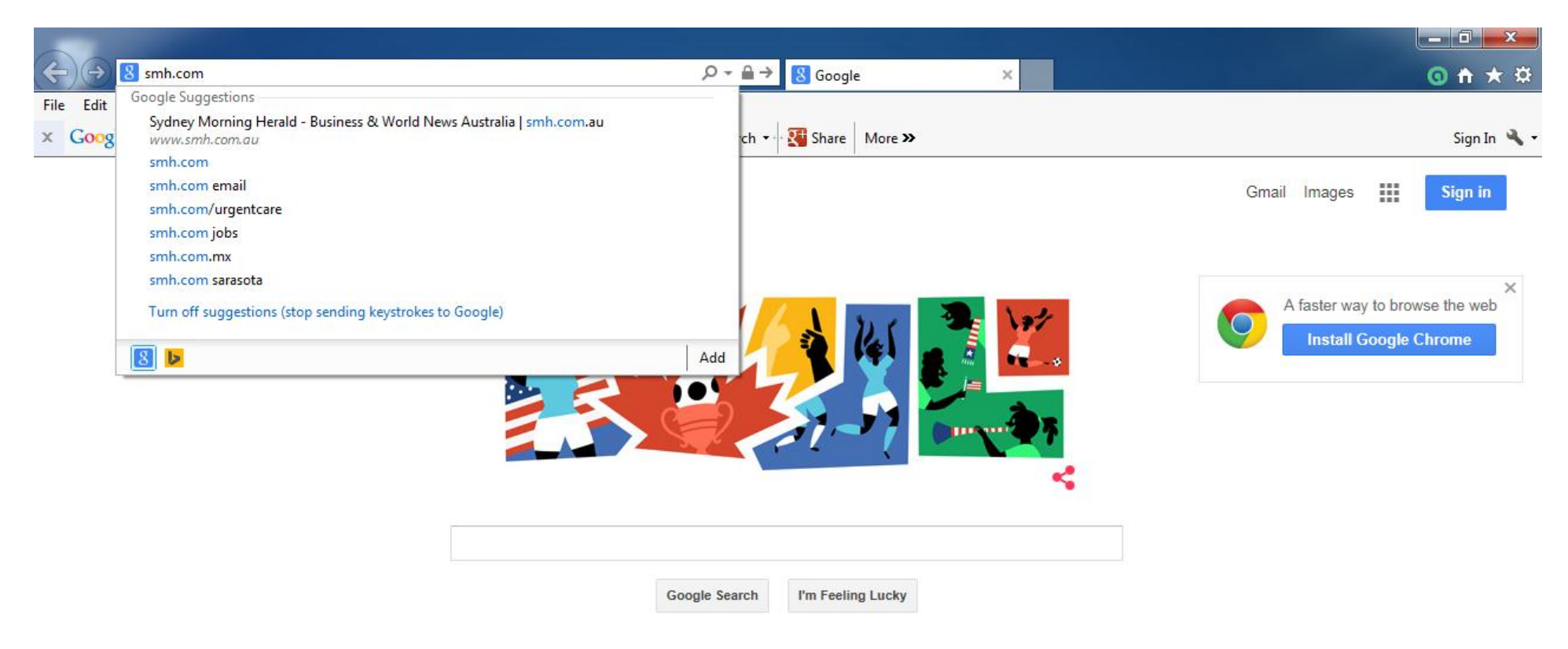

Once on the SMH.com website choose the For Physicians tab, then select/Click on the Physician Resources & System Links area of the page

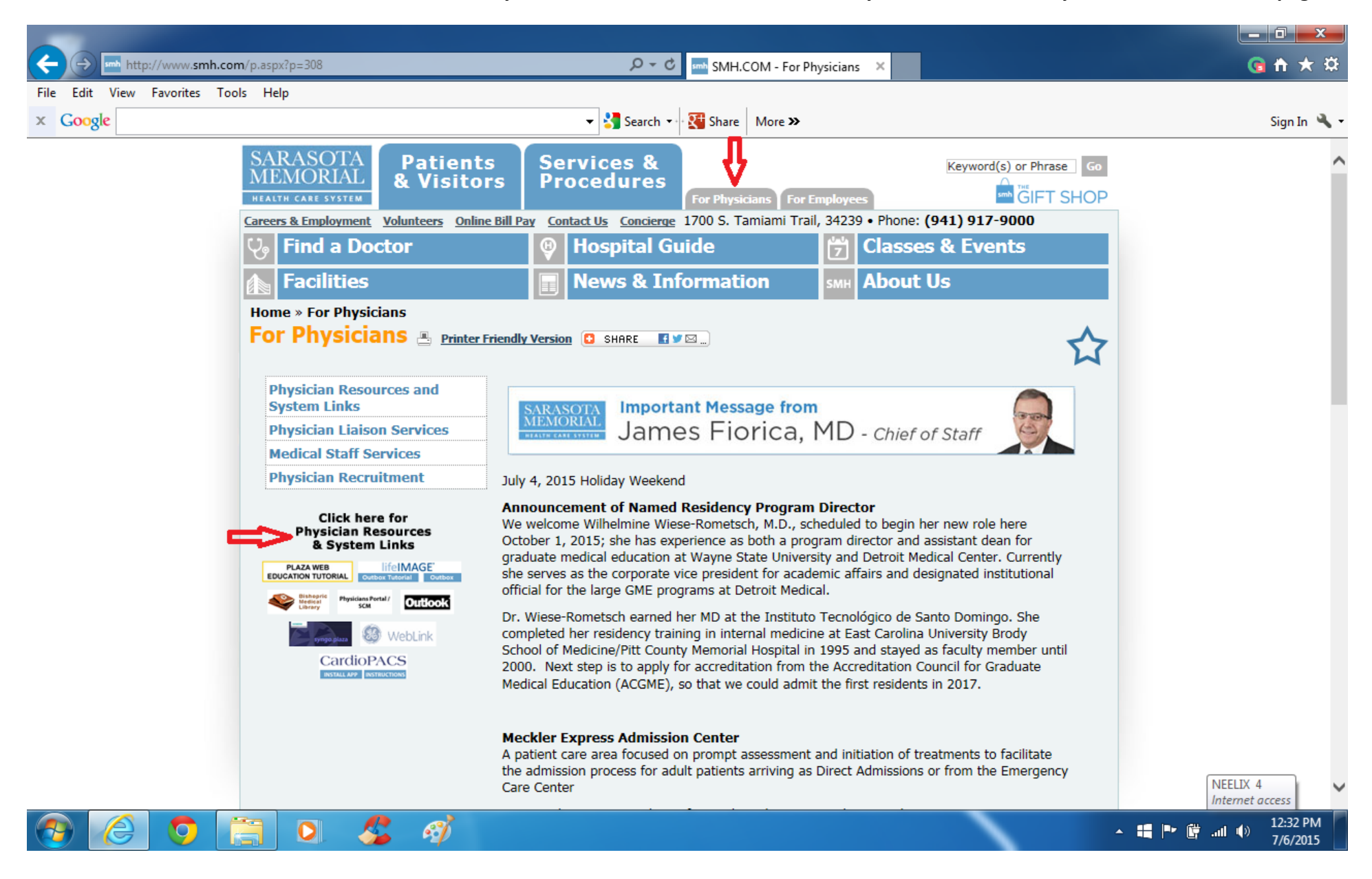

#### Now choose/select the Physicians Portal SCM Link

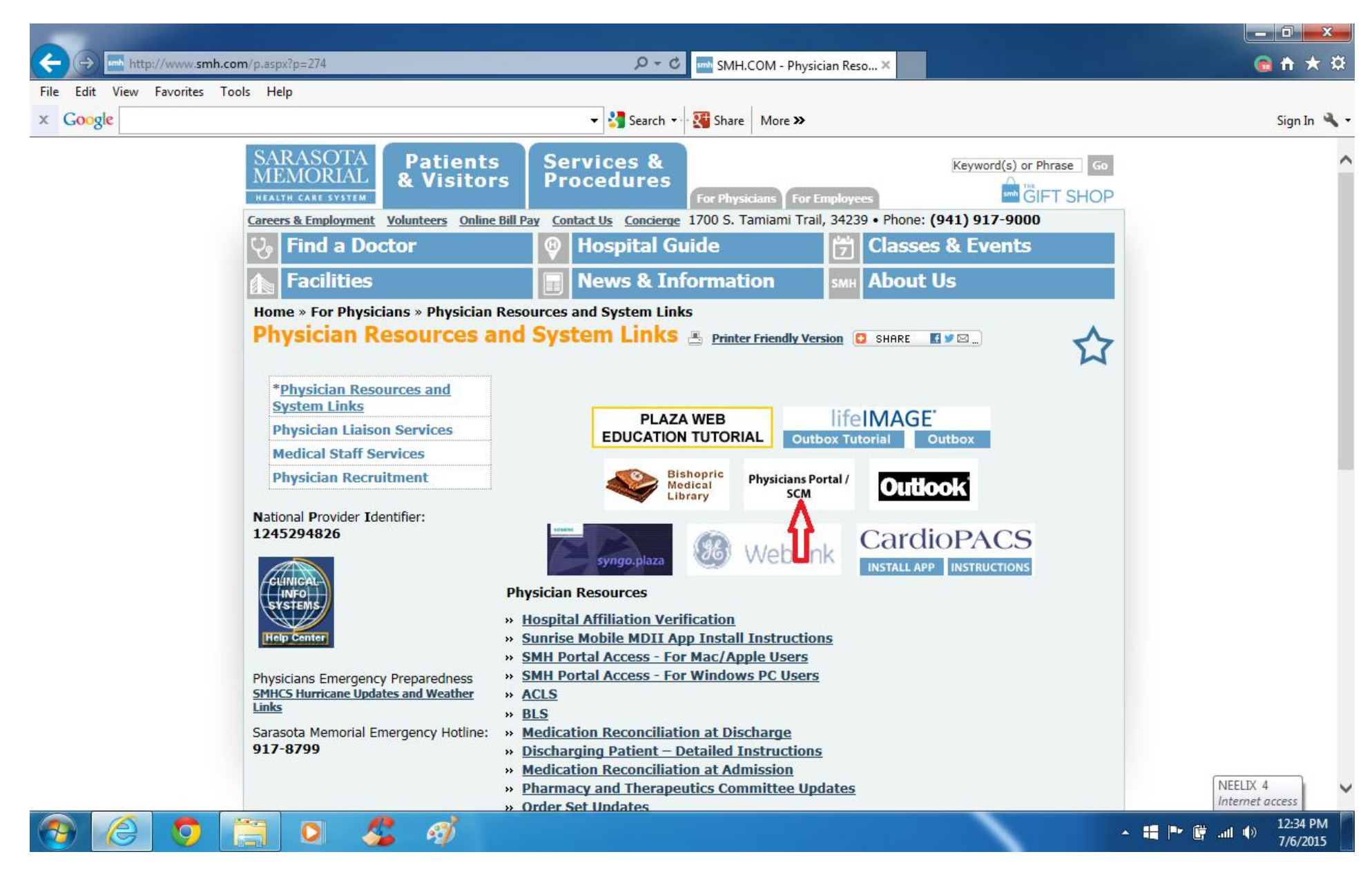

You should now see the Citrix Access Gateway login screen

Enter your login credentials given to you (usually last name, first initial for your login name) please call 941-917-6107 for help

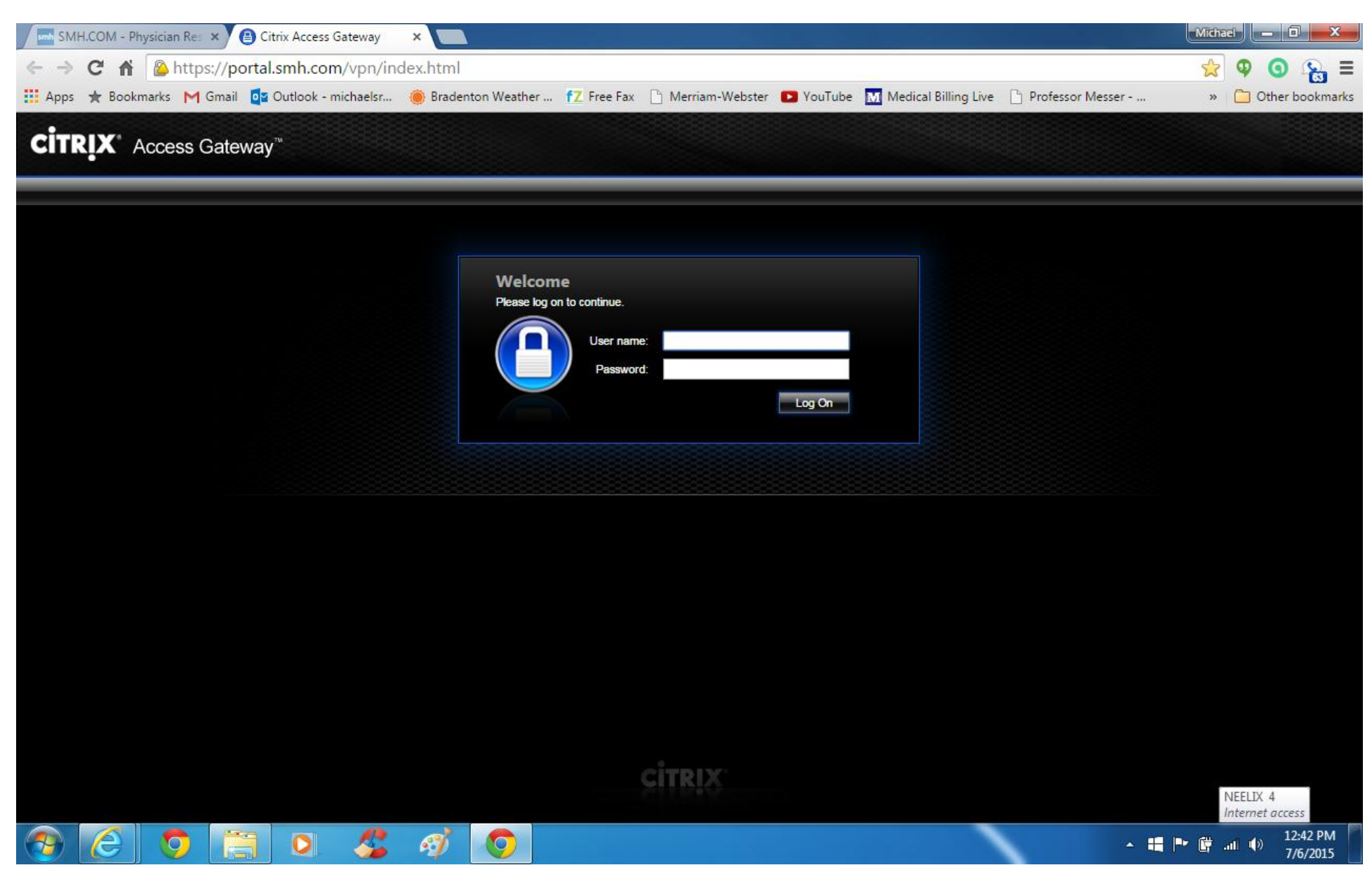

### You might see a screen like this upon entering your login information

If so click the Skip to Log on option (especially since you have already installed the Citrix Receiver)

## If you didn't receive this screen please skip to the next section

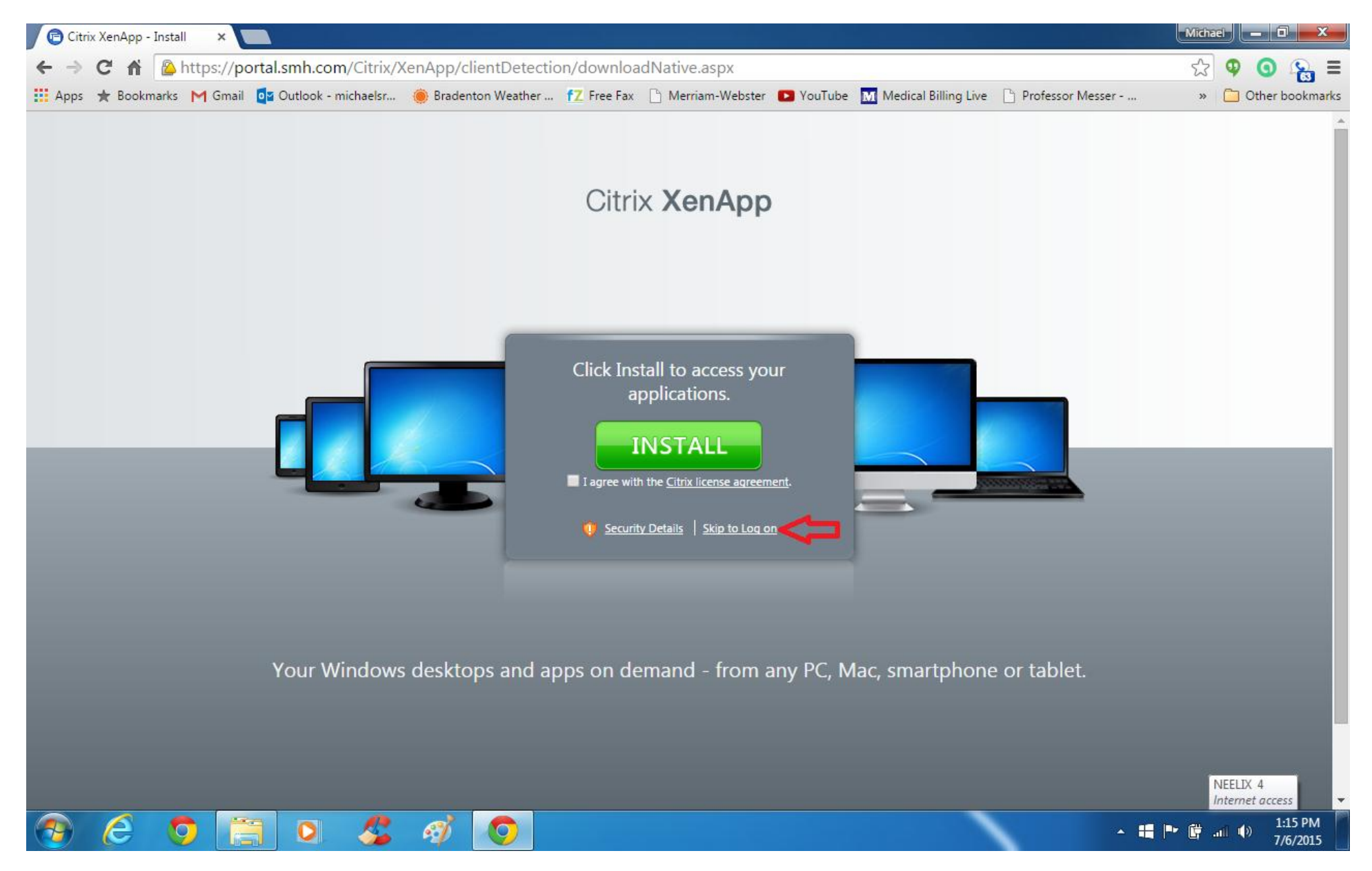

#### You should now be able to view the permissions/folders you have access to

#### Most of the time people choose the Allscripts Sunrise Enterprise folder for access to SMHCS EMR

## Or choose the folder of the program you wish to access

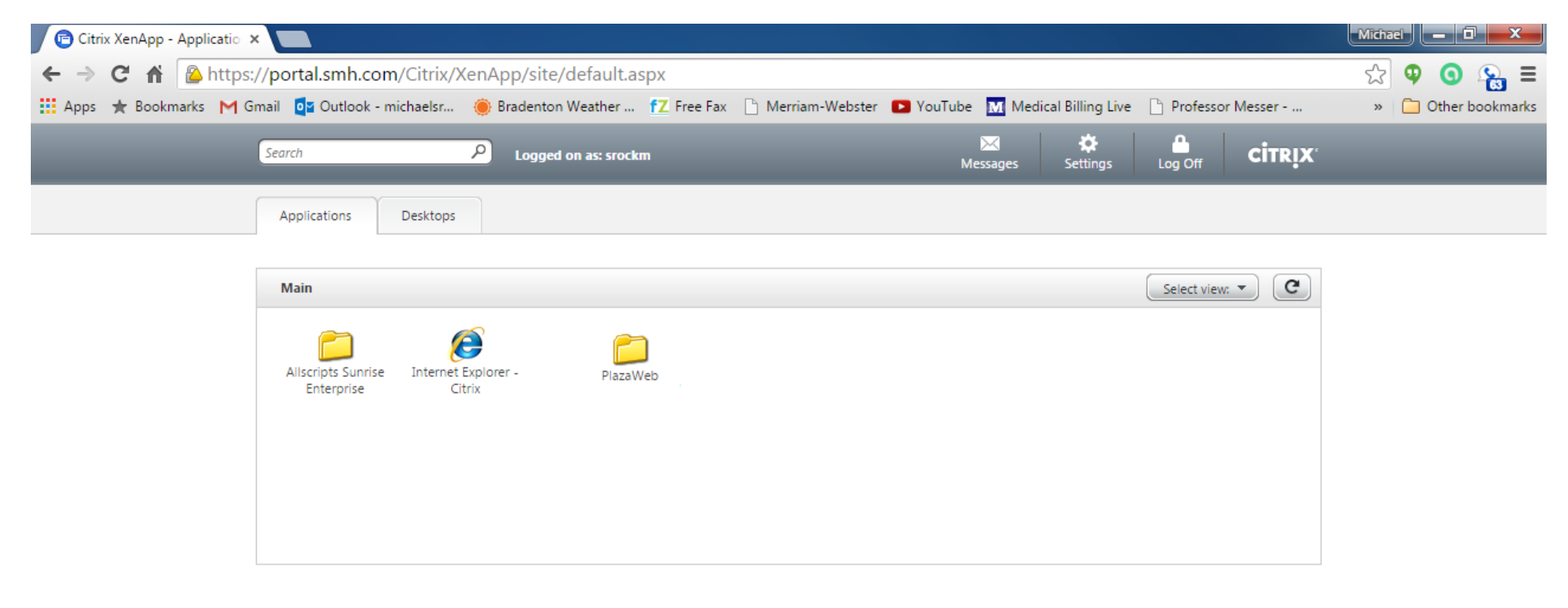

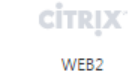

Identifying... (NEELIX) Internet access

ail 🕩

🔺 📰 🍉 🛱

1:16 PM

7/6/2015

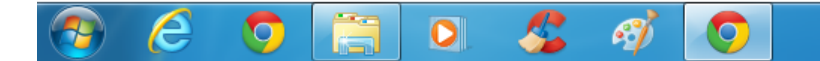

### Sunrise Enterprise Gateway – Prod icon

| Citrix XenApp - Applicatio ×                                                                                                    | Michael - 🗇 💌       |
|----------------------------------------------------------------------------------------------------|---------------------|
| ← → C 🖌 🙆 https://portal.smh.com/Citrix/XenApp/site/default.aspx?CTX_CurrentFolder=%5cAllscripts%20Sunrise%20Enterprise                               | ☆ 🍳 🧿 💫 🗉           |
| 🛗 Apps ★ Bookmarks M Gmail 📴 Outlook - michaelsr 🍥 Bradenton Weather 🌈 Free Fax 🗋 Merriam-Webster 🗈 YouTube 🚺 Medical Billing Live 🗋 Professor Messer | » 📋 Other bookmarks |
| Search P Logged on as: srockm Messages Settings Log Off CITRIX                                                                                        |                     |
| Applications Desktops                                                                                                    |                     |
| Main > Allscripts Sunrise Enterprise                                                                                                    |                     |
| Sunrise Enterprise Allscripts Gateway -<br>Gateway - Prod 151Test                                                                                     |                     |
|                                                                                                    |                     |

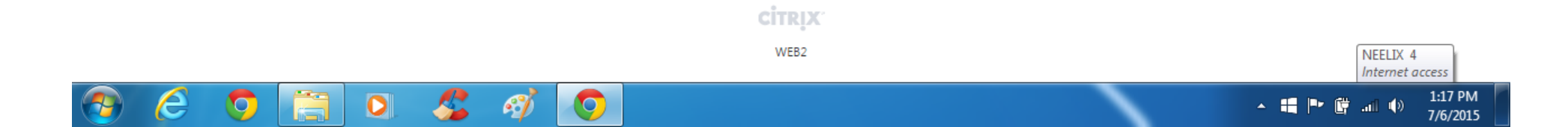

Enter your login credentials [same as your initial 'black screen login'] given to you (usually last name, first initial for your login name) please call 941-917-6107 for help

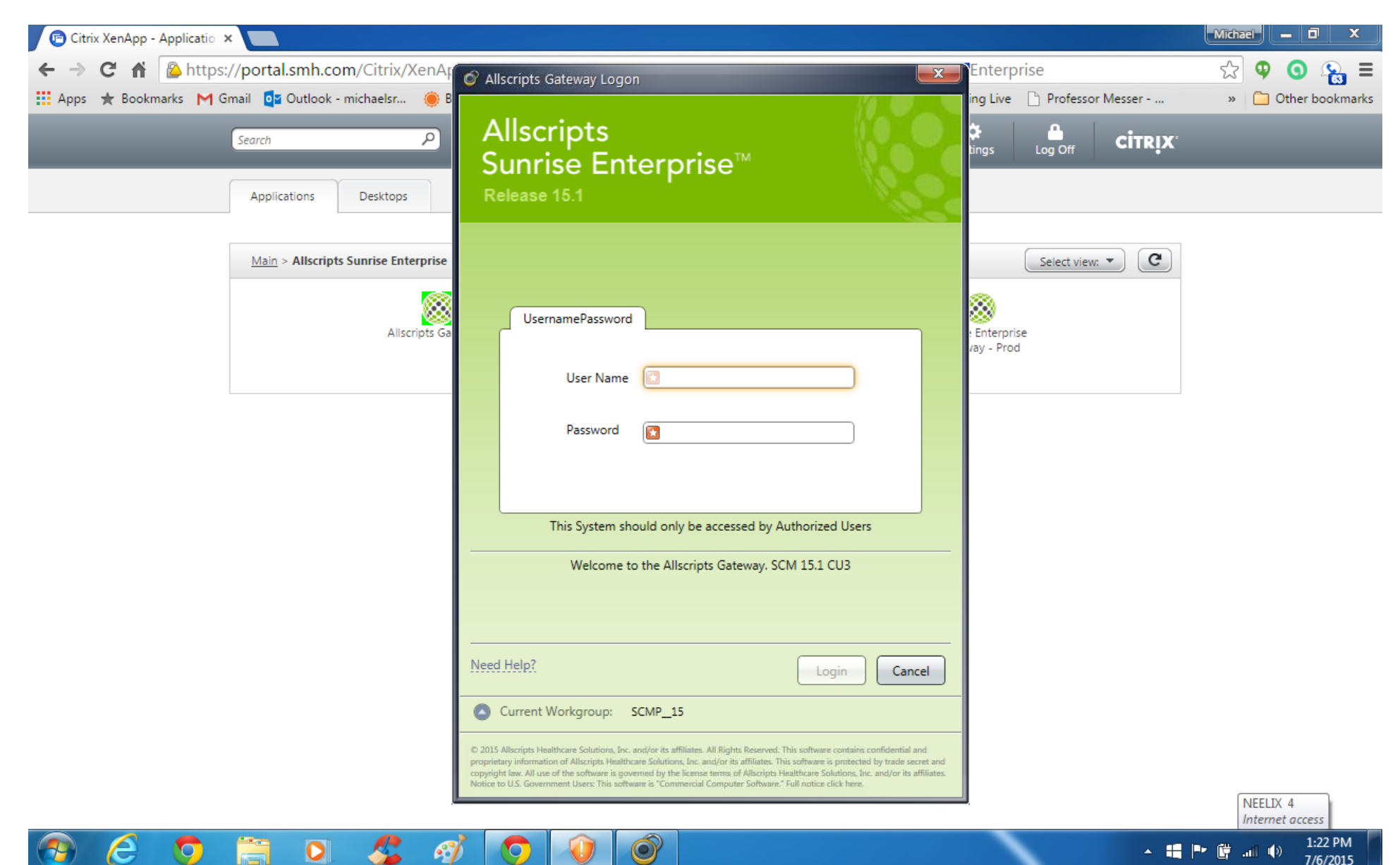

Once logged into Sunrise Enterprise Gateway – Prod you might see a blank, white, screen

Please select/click the My Applications little black triangle and choose Acute Care

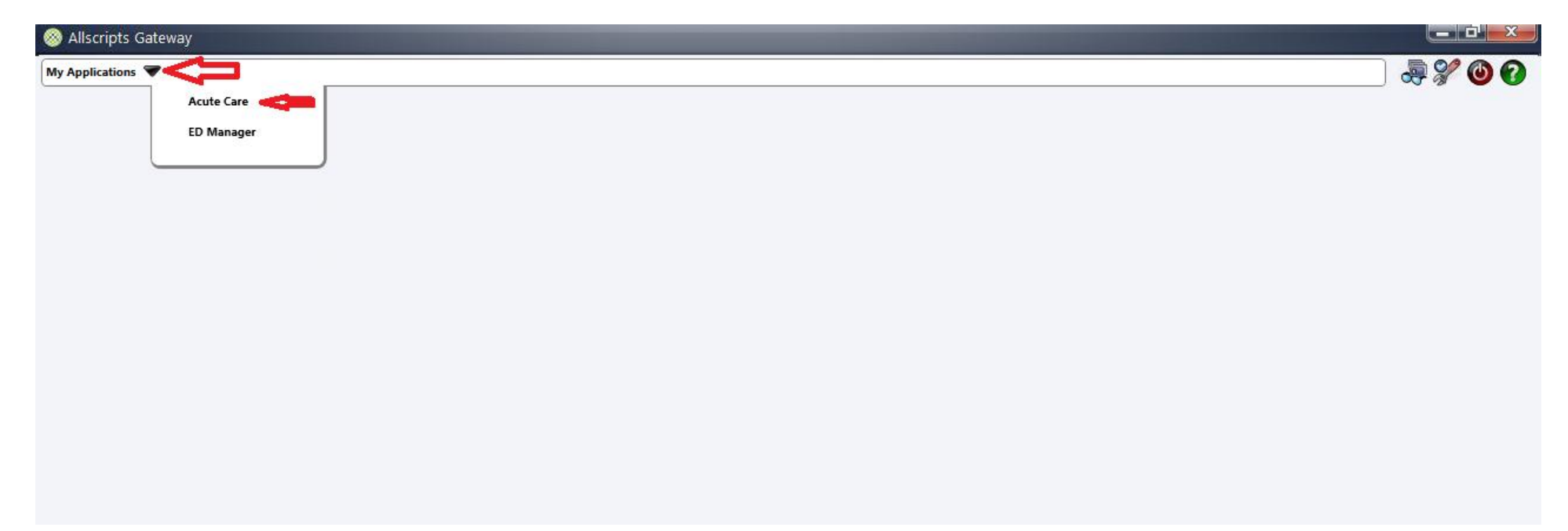

You might also get a message like this to contact your system administrator

This is just an added security measure of the system and we can add this computer for you

Please call 941-917-6107 for help

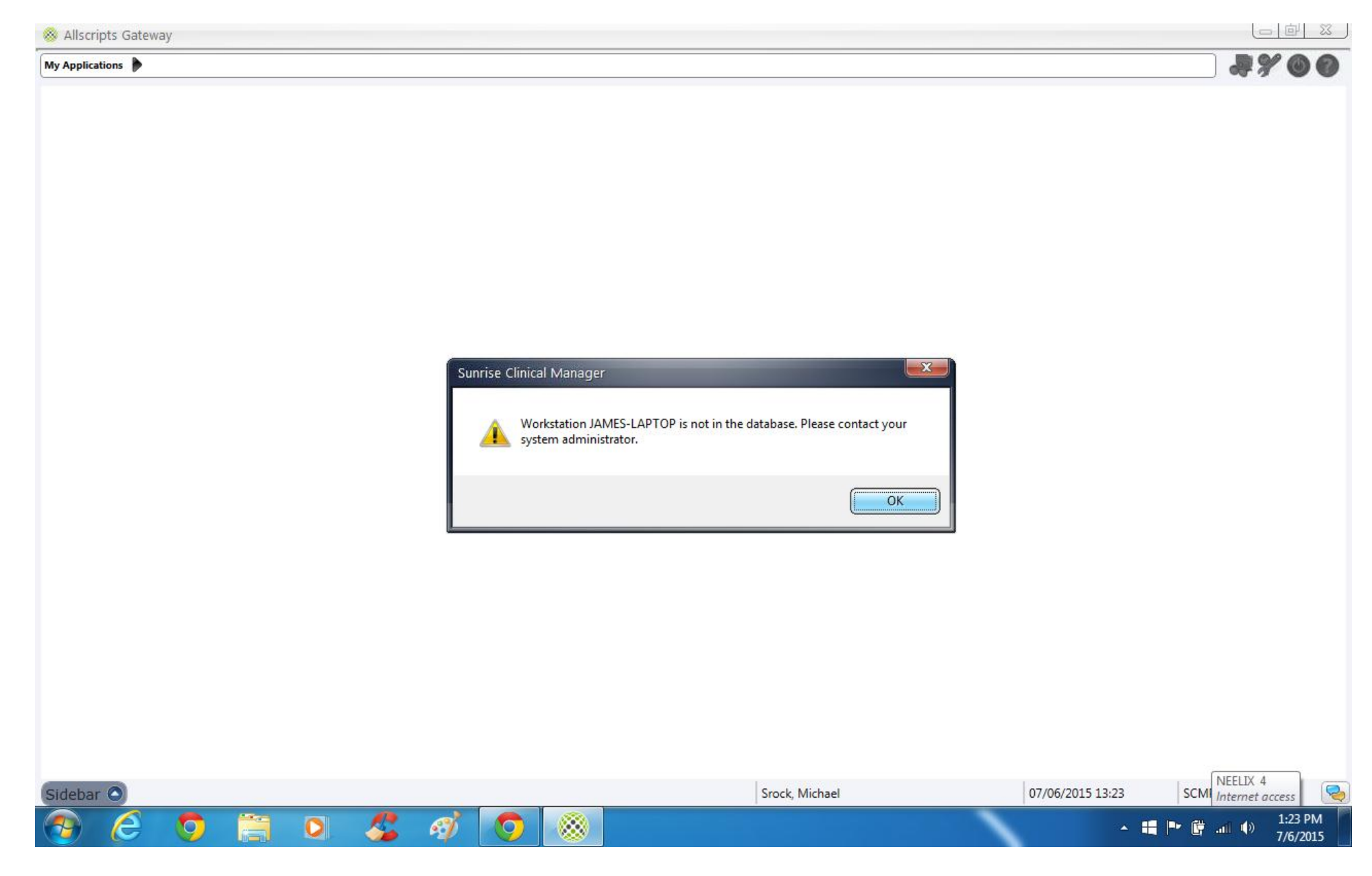